## Подключение организации

Для создания МЧД необходимо подключить организацию к сервису **Астрал.Доверенность**. Если у вас не добавлено не одной организации в экосистему ГК «АСТРАЛ», то в левом меню отобразится уведомление, в котором доступна кнопка **Добавить организацию**:

| III 🔯 Астрал.Доверенность                               |                                                                                   |       |          |                      |   |                      |
|---------------------------------------------------------|-----------------------------------------------------------------------------------|-------|----------|----------------------|---|----------------------|
| + Создать доверенность Мои доверенности: Опубликованные |                                                                                   |       |          |                      |   | + Добавить по номеру |
| Добавьте организацию,<br>чтобы создать доверенности     | В таблице представлены доверенности, которые были подписаны и отправлены в Реестр |       |          |                      |   |                      |
| Добавить организацию                                    | <b>Q</b> Поиск на странице                                                        | Тип ~ | Статус ~ | Доверитель           | ~ | Представитель 🗸      |
| Мои доверенности ^                                      | Тип Доверитель Представитель                                                      |       | тавитель | Срок действия Статус |   | Действия             |
| • Опубликованные                                        |                                                                                   |       |          |                      |   |                      |
| • Получены на подпись                                   |                                                                                   |       |          |                      |   |                      |

Подробнее о добавлении организации в статье Организации.

Для подключения организации к сервису **Астрал.Доверенность**, выберите ее (1), после чего в левом меню нажмите кнопку **Подключить** организацию (2):

| Астрал.Доверенность                                                                                           |                                                                                                    |                                | ООО Паровозик_тес<br>ИНН КПП | ct           | <b>8</b> -      |  |  |
|----------------------------------------------------------------------------------------------------|----------------------------------------------------------------------------------------------------|--------------------------------|------------------------------|--------------|-----------------|--|--|
| <ul> <li>Создать доверенность</li> <li>Подключите организацию,</li> <li>чтобы создать доверенности</li> </ul> | Мои доверенности: Опубликованные + добавить по номеру<br>В таблице представлены доверенности, которые были подписаны и отправлены в Реестр |                                |                              |              |                 |  |  |
| Подключить организацию                                                                                        | <b>Q</b> Поиск на странице                                                                                                    | Тип 🗸                          | Статус 🗸                     | Доверитель 🗸 | Представитель 🗸 |  |  |
| <ul> <li>Доверенности организации ч</li> <li>Мои доверенности </li> </ul>                                     | Тип Доверитель                                                                                                    | Срок Статус<br>действия Статус | Действия                     |              |                 |  |  |
| • Опубликованные                                                                                              |                                                                                                    |                                |                              |              |                 |  |  |
| • Получены на подпись                                                                                         |                                                                                                    |                                |                              |              |                 |  |  |
|                                                                                                    | Нет данных                                                                                                    |                                |                              |              |                 |  |  |

Выберите тариф для подключения организации (1) и нажмите кнопку Перейти к указанию данных (2):

Количество доверенностей в пакете можно согласовать с менеджером обслуживающей организации. При согласовании выберите то комичество доверенностей, которое планируете зарегистрировать. Доверенности, которые не пройдут регистрацию не расходуют количество доступных в пакете доверенностей.

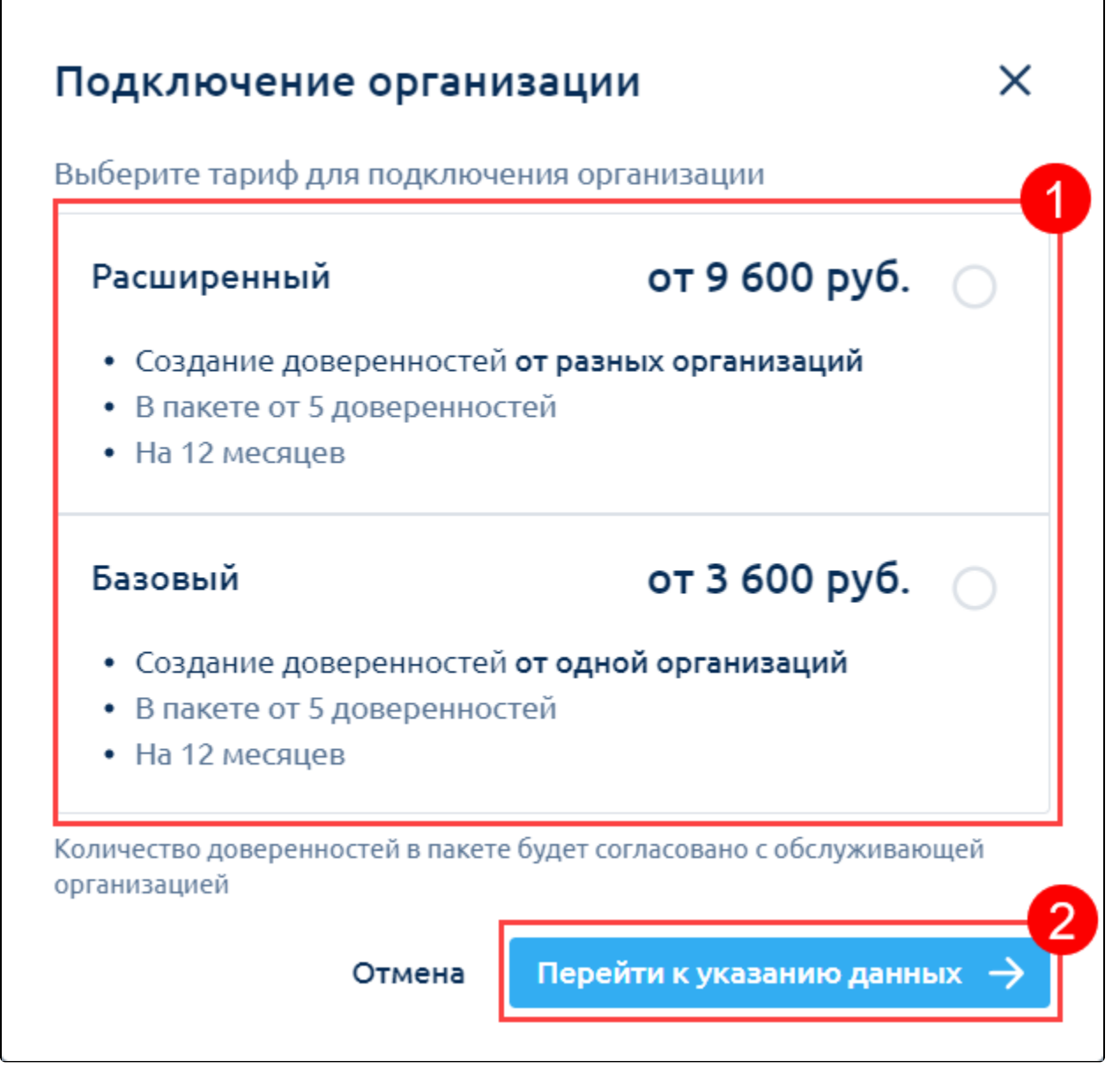

Заполните данные (1) и нажмите кнопку Отправить заявку (2):

| Подключение организации 🛛 🗙                                    |                     |               |  |  |  |  |  |
|----------------------------------------------------------------|---------------------|---------------|--|--|--|--|--|
| Тариф: <b>Базовый</b>                                          |                     | Сменить тариф |  |  |  |  |  |
| Организация                                                    |                     |               |  |  |  |  |  |
| ООО Паровозик_тес                                              | ООО Паровозик_тест_ |               |  |  |  |  |  |
| Контактные данные<br>Имя *                                     | Фамилия *           | Отчество      |  |  |  |  |  |
| Иванов                                                         | Иван                |               |  |  |  |  |  |
| телефон *<br>+7 Мы свяжемся с вами для<br>уточнения информации |                     |               |  |  |  |  |  |
| <ul> <li>Сохранить номер телефона в личном кабинете</li> </ul> |                     |               |  |  |  |  |  |
| Добавить новую организацию Отправить заявку 2                  |                     |               |  |  |  |  |  |

После отправки заявки свяжитесь с менеджером обслуживающей организации для согласования количества доверенностей и отправки заявления в обработку.

После подключения организации в меню слева будет отображаться количество доверенностей, которые можно зарегистрировать (1). Если в дальнейшем вам понадобится увеличить количество доступных для регистрации доверенностей, нажмите кнопку **Пополнить** (2):

В левом меню отображается количество доверенностей, которые вы можете зарегистрировать. Доверенности, которые были отклонены или отменены - не учитываются.

|    | 🔗 Астрал.Доверенность                       |                                                                                                    |              | 22       | AD AD Dates |                                     | -           | 8.                   |  |  |
|----|---------------------------------------------|----------------------------------------------------------------------------------------------------|--------------|----------|-------------|-------------------------------------|-------------|----------------------|--|--|
| R  | Базовая лицензия<br>действует до 08.02.2025 | <b>Мои доверенности: Опубликованные</b><br>В таблице представлены доверенности, которые были подписаны и отправлены в Реестр |              |          |             |                                     | <b>+ до</b> | + Добавить по номеру |  |  |
|    | + Создать доверенность                      | <b>Q</b> Поиск на странице                                                                                                   | Тип          | ~        | Статус      | • Дове                              | ритель 👻    | Представи 👻          |  |  |
|    | 2<br>Доступно 5 <u>Пополнить</u>            | Тип                                                                                                    | Доверитель   | Представ | витель      | Срок<br>действия                    | Статус      | Действия             |  |  |
| Ēı | Доверенности организации 👻                  | Единая доверенность                                                                                                    | ПРЕДСТАВИТЕ  | 000 "Te  | ест"        | до<br>22.02.2024 Отмене             |             | 0                    |  |  |
| 8  | Мои доверенности 🔺                          | Отчетность (ФНС)                                                                                                    | тест ЗАО ЮЛ  | ИП Петр  | оова Кат    | до                                  | • Отказ в   | 0 IL                 |  |  |
| •  | Опубликованные                              |                                                                                                    |              |          |             | 16.02.2024 регистран<br>ло. Отказ в |             | ии                   |  |  |
| •  | Получены на подпись                         | Единая доверенность                                                                                                    | _тест_ЗАО ЮЛ | 000 "Te  | ест"        | 16.02.2024 регистраци               |             | <sub>ии</sub> 🖉 🗅    |  |  |
| ≡  | Свернуть меню                               |                                                                                                    |              |          |             |                                     |             |                      |  |  |

В открывшемся окне укажите количество доверенностей, на которое хотите пополнить пакет (1) и нажмите кнопку Отправить заявку (2):

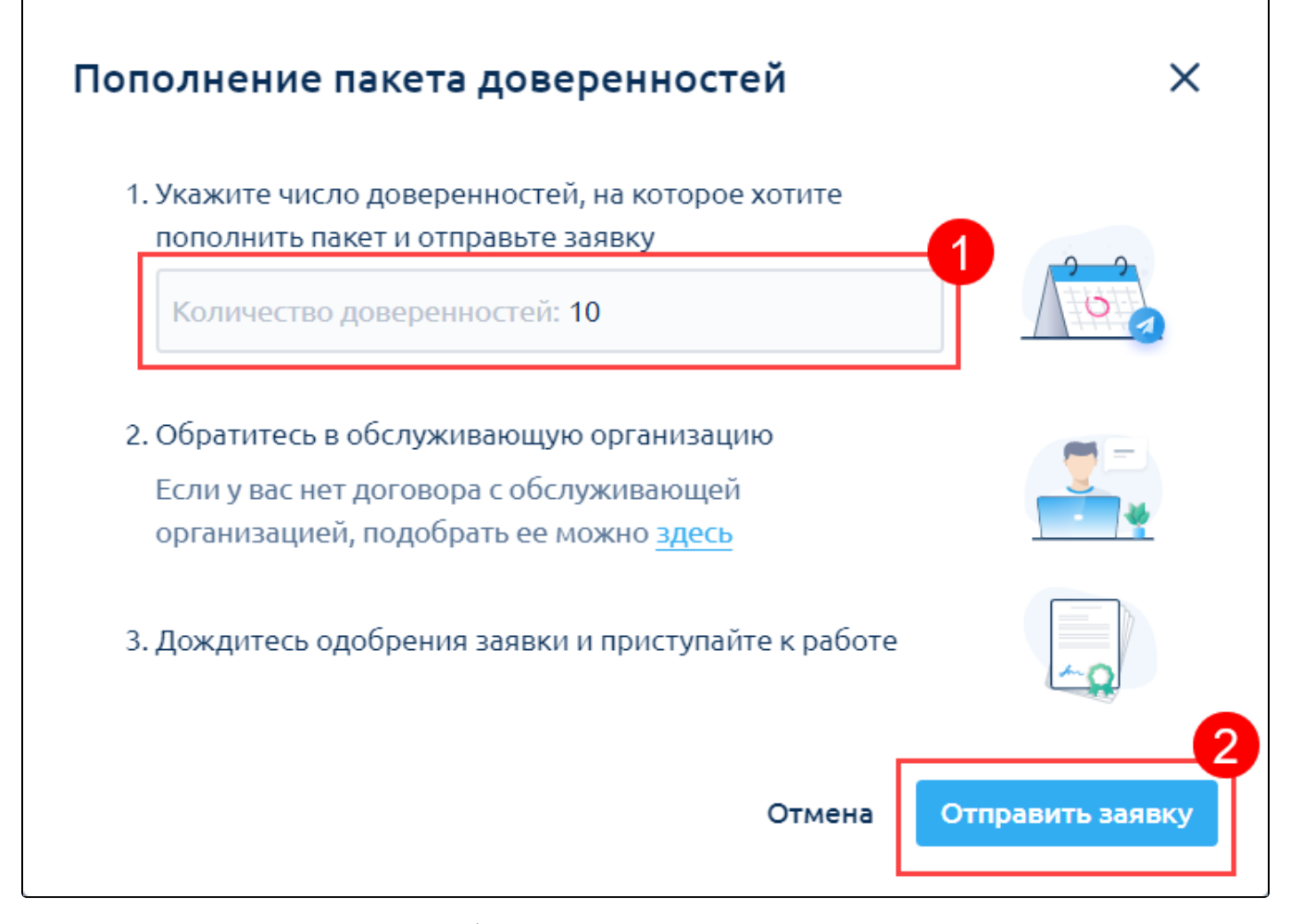

После отправки заявки свяжитесь с менеджером обслуживающей организации.